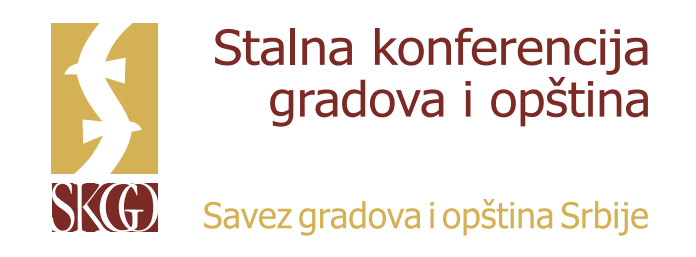

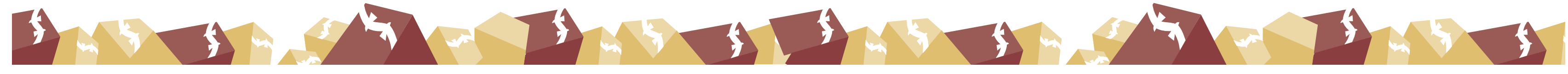

# UPUTSTVO ZA UČESNIKE INTERNET SEMINARA (VEBINARA) **U ORGANIZACIJI SKGO**

Postupak registracije za SKGO vebinar se odvija u dve faze odnosno putem početne prijave za učešće na vebinaru popunjavanjem i slanjem prijavnog formulara SKGO i potom kroz elektronsku registraciju u okviru ZOOM sistema za registraciju na vebinar.

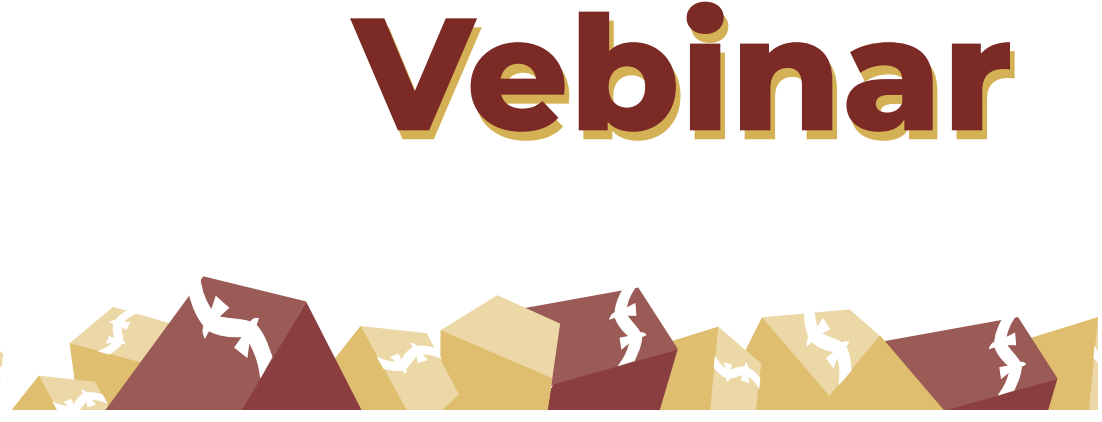

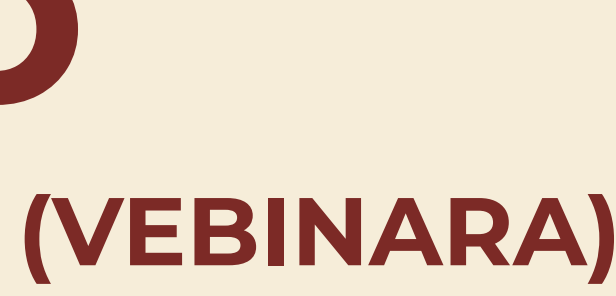

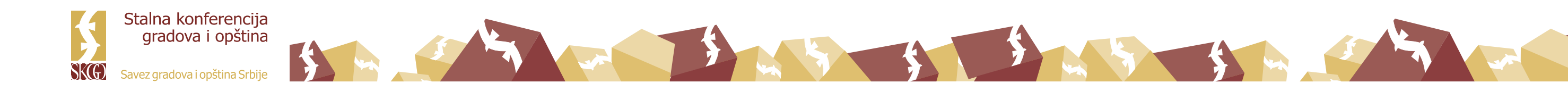

# 1. PRIJAVA ZA UČEŠĆE NA SKGO VEBINARU

Prijavu za učešće na vebinaru u organizaciji SKGO možete izvršiti popunjavanjem prijavnog formulara koji će vam putem elektronske pošte dostaviti SKGO odnosno koji možete preuzeti sa Internet strane SKGO (za vebinare za koje je potpuno otvorena prijava).

# 2. REGISTRACIJA ZA UČEŠĆE NA SKGO VEBINARU

U cilju vaše registracije za vebinar, SKGO će vam po prijemu vašeg prijavnog formulara za učešće na vebinaru, dostaviti poziv za registraciju putem vaše elektronske pošte koju ste naveli u prijavnom formularu.

Elektronska poruka koju ćete dobiti od SKGO izgledaće otprilike ovako:

#### Poštovana/i

Registraciju možete izvršiti klikom na Internet adresu koja je navedena u pozivnoj elektronskoj poruci koju ste dobili.

Prilikom registracije potrebno je da obavezno u polja unesete svoje puno IME i PREZIME i elektronsku adresu koju ste prijavili u vašoj prijavi za učešće na vebinaru SKGO.

Prilikom registracije obavezno koristite šifru za registraciju koju ste dobili putem elektronske poruke koju ste kao poziv za registraciju dobili od SKGO.

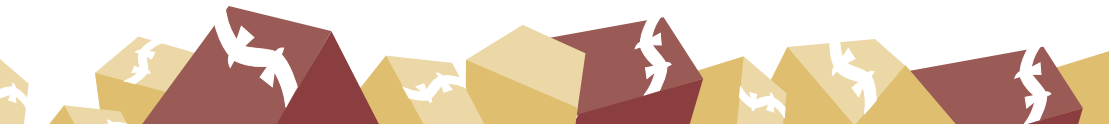

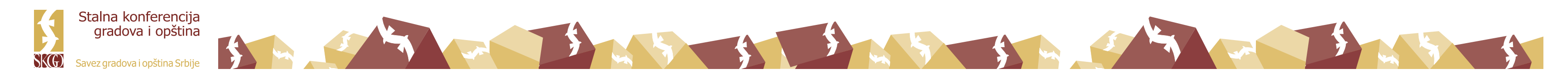

### Slika – Registracija za učešće na vebinaru (aplikacija na računaru i mobilna aplikacija)

|                                                                                                    |                                 | Channa kondegonauja<br>rpatosa e commissio                                         |                          |  |
|----------------------------------------------------------------------------------------------------|---------------------------------|------------------------------------------------------------------------------------|--------------------------|--|
| Webinar Registration <p< th=""><th></th><th>Shown of</th><th>Vebinar</th><th></th></p<>                                                                                                    |                                 | Shown of                                                                           | Vebinar                  |  |
| Image: Control     Image: Control      <                                                                                                    |                                 | Webinar Re                                                                         | egistration              |  |
| Image: Market Market   Image: Market Market                                                                                                    |                                 | fy                                                                                 | in 🛛                     |  |
| ige ide ide ide ide ide ide ide ide ide ide                                                                                                    |                                 |                                                                                    |                          |  |
| Image: Image: Image |                                 | Topic Vebinar SKGO<br>Time Jul 2, 2020 03:30 PM in Belgrade, Bratislava, Ljubijana |                          |  |
| Inditides:     Inditides:     Inditide:     Inditide:                                                                                                    |                                 | First Name *                                                                       | * Required information   |  |
| Aug Yeak     Aug Yeak     Aug Yeak     Aug Yeak     Aug Yeak     Yeak Yeak     Yeak Yeak   <                                                                                                    |                                 |                                                                                    |                          |  |
| Area Area Area Area                                                                                                    |                                 | Email Address *                                                                    | Contrint Email Address " |  |
| Att Yeard Year Yeard Year     Image: Contract of the second of the second of the s                                           |                                 | Register                                                                           |                          |  |
| Aut Denked Eage                                                                                                    |                                 |                                                                                    |                          |  |
| Vebinar   Vebinar SKGO   Jul 2, 2020 03:30 PM   Begrade, Bratislava, Jubijana   Imail Address                                                                                                    | A a zoom.us                     |                                                                                    |                          |  |
| Vebinar SKGO   Jul 2, 2020 03:30 PM   Begrade, Bratislava, Ljubijana   Imail Address                                                                                                    | Vebinar                         | EX.                                                                                |                          |  |
| Begrade, Bratislava, Ljubijana   Image: Stratic lawa, Ljubijana   Image: Stratic lawa, Ljubijana                                                                                                    | Vebinar SKGO                    |                                                                                    |                          |  |
| Webinar Registration<br>First Name<br>Last Name<br>Email Address                                                                                                    | Belgrade, Bratislava, Ljubijana |                                                                                    |                          |  |
| Webinar Registration         First Name         Last Name         Email Address                                                                                                    | † 9 in ⊠                        |                                                                                    |                          |  |
| Webinar Registration         First Name         Last Name         Email Address                                                                                                    |                                 |                                                                                    |                          |  |
| First Name       Last Name       Email Address                                                                                                    | Webinar Registration            |                                                                                    |                          |  |
| Last Name<br>Email Address                                                                                                    | First Name                      |                                                                                    |                          |  |
| Email Address                                                                                                    | Last Name                       |                                                                                    |                          |  |
|                                                                                                    | Email Address                   |                                                                                    |                          |  |
|                                                                                                    | < > @ な @ =                     |                                                                                    |                          |  |

Kada završite registraciju a po odobrenju vaše prijave od strane SKGO, na vašu elektronsku poštu stići će vam potvrda o izvršenoj registraciji.

# **3. PRISTUP VEBINARU SKGO**

Vebinaru pristupate najkasnije u zakazano vreme a poželjno je da to bude 15 minuta pre zvaničnog početka vebinara, kako bi organizator vebinara ima dovoljno vremena da vam pomogne u slučaju da imate neke tehničke prepreke i izazove za praćenje vebinara.

Vebinaru možete pristupiti na dva načina:

- 1. Putem linka iz elektronske poruke
- 2. Korišćenjem ID (ličnog broja) konkretnog vebinara SKGO

# 3.1. Pristup vebinaru putem linka iz elektronske poruke

SKGO vebinaru možete pristupiti klikom na Internet adresu (link) koju ste dobili u elektronskom pozivu za registraciju ili u elektronskoj poruci (potvrdi) o izvršenoj registraciji.

Prilikom pristupanja vebinaru moguće su sledeće opcije:

- 1. Automatski će se otvoriti aplikacija ZOOM (ukoliko je već imate instaliranu na uređaju putem kojeg pristupate vebinaru)
- 2. Ukoliko nemate instaliranu ZOOM aplikaciju, otvoriće se internet pretraživač (Internet Explorer, EDGE, Mozzila, Chrome i dr.) i biće ponuđena instalacija ove aplikacije koju, ukoliko želite, možete besplatno instalirati (preporuka SKGO je da se vebinar prati preko instaliranje ZOOM aplikacije na vašem računaru)
- 3. U Internet pretraživaču biće takođe omogućen pristupi vebinaru i bez instalacije ZOOM aplikacije, odnosno vebinar možete pratiti i direktno preko Internet pretraživača (klikom na Join from your browser).
- pristupate klikom na "pridruži se" (Join).

4. U zavisnosti od vrste vebinara, prilikom pristupanja vebinaru biće potrebno da unesete određene identifikacione podatke kao što su: puno IME i PREZIME, elektronsku (e-mail) adresu koju ste prijavili u prijavi za vebinar i odgovarajuća lozinku (password) koju su dobili od SKGO. Nakon unosa zahtevanih identifikacionih podataka, vebinaru

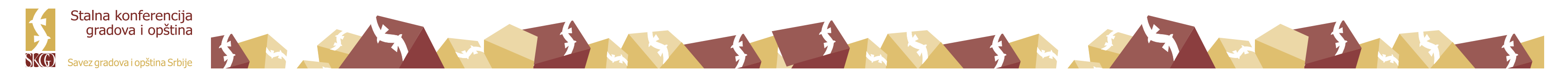

# 3.2. Pristup vebinaru korišćenjem ID (ličnog broja) konkretnog vebinara SKGO

Ukoliko želite da pristupite vebinaru korišćenjem ID broja konkretnog vebinara, a ne linka iz pozivne elektronske poruke, potrebno je da pronađete 9-cifreni ID (lični broj) sastanka/vebinara koji se nalazi u pozivnoj elektronskoj poruci.

Prilikom prijave na ovaj način, potrebno je da pokrenete svoju ZOOM aplikaciju na računaru, mobilnom telefonu/tabletu ili da otvorite Internet pretraživač i uputite se na stranicu www.zoom.us

U aplikaciji na računaru ili mobilnom telefonu/tabletu potrebno je da kliknete na "Pridruži se vebinaru" (Join webinar), unesete broj sa 9 cifara i zatim kliknete na "pridruži se" (Join) ili "pridruži se sastanku". (Join Meeting).

U Internet pretraživaču potrebno je da kliknete "pridruži se sastanku" (Join a meeting) i da unesete broj sa 9 cifara i kliknete na "pridruži se" (**Join**) ili "pridruži se sastanku" (**Join** Meeting).

U zavisnosti od vrste vebinara, prilikom pristupanja vebinaru biće potrebno da unesete određene identifikacione podatke kao što su: puno IME i PREZIME, elektronsku (e-mail) adresu koju ste prijavili u prijavi za vebinar i odgovarajuća lozinku (password) koju su dobili od SKGO.

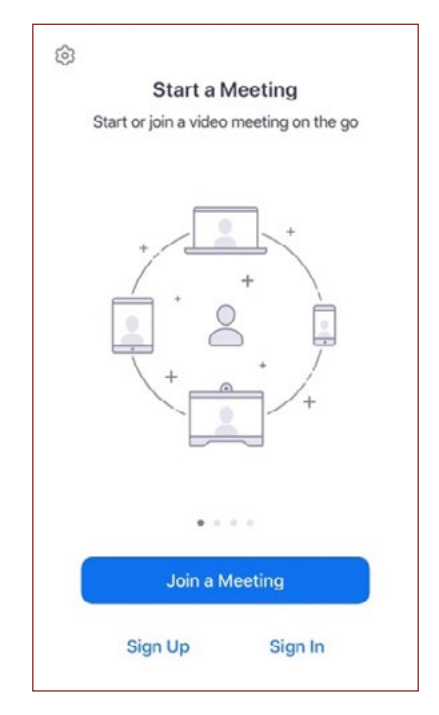

| Cancel          | Join a Meeting                     |                   |
|-----------------|------------------------------------|-------------------|
|                 | Meeting ID                         | ~                 |
| J               | loin with a personal link          | name              |
|                 | Screen Name                        |                   |
|                 | Join                               |                   |
| If you received | d an invitation link, tap on<br>ng | the link again to |
| JOIN OPTIONS    | S                                  |                   |
| Don't Conn      | ect To Audio                       | 0                 |
| Turn Off My     | y Video                            | 0                 |
| 1               | 2<br>^BC                           | 3                 |
| 4<br>6H1        | 5                                  | 6<br>MN0          |
| 7<br>PORS       | 8                                  | 9<br>wxyz         |
|                 |                                    |                   |

Slika – Pristupa preko aplikacije na mobilnom telefonu

Slika – Prijave putem ID broja preko aplikacije na mobilnom telefonu

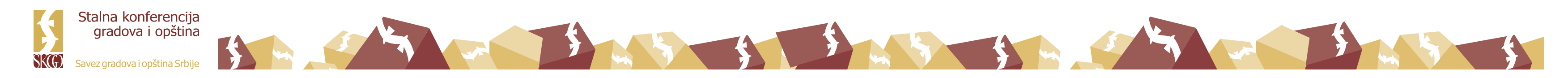

### Slika – Pristup preko ZOOM aplikacije na računaru

| zoom                        | ZOOM SOLUTIONS - PLANS & PRICING CONTACT SALES |
|-----------------------------|------------------------------------------------|
|                             |                                                |
| Join a Meeting              | , m                                            |
| Sign In                     |                                                |
|                             |                                                |
|                             | Zoon                                           |
| Version: 5.0.2 (24030.0508) |                                                |

| zoom | SOLUTIONS - | PLANS & PRICING | CONTACT SALES |                                              | JOIN A MEETING | HOST A MEETING 🗸 | SIGN IN | SIGN UP, ITS | S FREE |
|------|-------------|-----------------|---------------|----------------------------------------------|----------------|------------------|---------|--------------|--------|
|      |             |                 |               | Join a Meeting                               |                |                  |         |              |        |
|      |             |                 |               | Meeting ID or Personal Link Name             |                |                  |         |              |        |
|      |             |                 |               | Join                                         |                |                  |         |              |        |
|      |             |                 |               | Join a meeting from an H.323/SIP room system |                |                  |         |              |        |
|      |             |                 |               |                                              |                |                  |         |              |        |

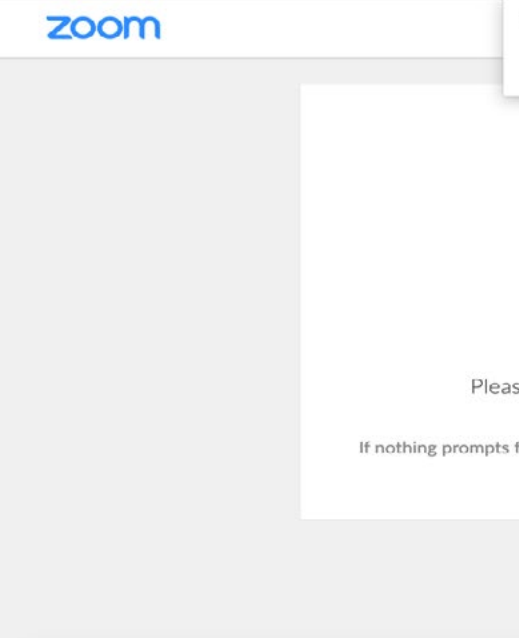

### Slika – Pristup ZOOM aplikaciji preko Internet pretraživača

|                                                                                                    |                | REQUEST A DEMO        | 1.888.799.9666 | RESOURCES - | SUPPORT    |
|----------------------------------------------------------------------------------------------------|----------------|-----------------------|----------------|-------------|------------|
|                                                                                                    | JOIN A MEETING | HOST A MEETING +      | SIGN IN        | SIGN UP, IT | 'S FREE    |
|                                                                                                    |                |                       |                |             |            |
| Join a Meeting                                                                                                    |                |                       |                |             |            |
| ir Name                                                                                                    |                |                       |                |             |            |
| Your Name                                                                                                    |                |                       |                |             |            |
| ~                                                                                                    |                |                       |                |             |            |
| I'm not a robot                                                                                                    |                |                       |                |             |            |
| lain                                                                                                    |                |                       |                |             |            |
| is protected by reCAPTCHA and the Privacy Policy and Terms of Service.                                                                                                    | apply.         |                       |                |             |            |
|                                                                                                    |                |                       |                |             |            |
|                                                                                                    |                |                       |                |             | 0          |
|                                                                                                    |                |                       |                |             |            |
|                                                                                                    |                |                       |                |             |            |
| Open zoom.us?                                                                                                    | -              |                       |                | 3           | Support En |
| Open zoom.us?<br>Cancel Op                                                                                                    | en zoom.us     |                       |                |             | Support En |
| Open zoom.us?<br>Cancel Op                                                                                                    | en zoom.us     |                       |                |             | Support En |
| Open zoom.us?<br>Cancel Op                                                                                                    | en zoom.us     |                       | 1              | 3           | Support En |
| Open zoom.us?<br>Cancel Op<br>Launching                                                                                                    | en zoom.us     |                       | 1              | 3           | Support En |
| Open zoom.us?<br>Cancel Op<br>Launching                                                                                                    | en zoom.us     |                       |                | 3           | Support En |
| Open zoom.us?                                                                                                    | en zoom.us     |                       |                |             | Support En |
| Open zoom.us?<br>Cancel Op<br>Launching<br>ase click <b>Open zoom.us</b> if you see the s                                                                                                    | en zoom.us     | Dg.                   |                |             | Support En |
| Open zoom.us? Cancel Op Launching ase click Open zoom.us if you see the sets from browser, click here to launch the meet                                                                                        | en zoom.us     | Dg.<br>Dad & run Zoom |                |             | Support En |
| Open zoom.us? Cancel Op Launching ase click Open zoom.us if you see the sets from browser, click here to launch the meet                                                                                        | en zoom.us     | Dg.<br>oad & run Zoom |                |             | Support En |
| Open zoom.us? Cancel Op Launching ase click Open zoom.us if you see the s s from browser, click here to launch the meeter Copyright 020202 Zoom Mideo Communications, Inc. All rights re Privacy & Least Pacies | en zoom.us     | Dg.<br>oad & run Zoom |                |             | Support En |

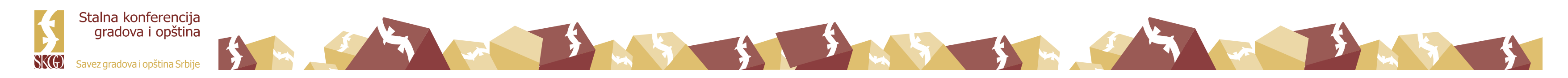

Ukoliko SKGO još nije pokrenula vebinar, prilikom pristupa vebinaru dobićete informaciju da domaćin/organizator (**host**) vebinara još nije započeo njegovo emitovanje.

#### Slika – Informacija da još nije započeto emitovanje vebinara (aplikacija na računaru)

| O Pleas | e wait for the host to start this webinar. |
|---------|--------------------------------------------|
|         | Start: 1:00 PM                             |
|         | My Webinar                                 |
|         | Test My Speaker                            |

Slika – informacija da još nije započeto emitovanje vebinara (aplikacija na mobilnom telefonu)

|         | Vebinar SKGC              | Leave          |
|---------|---------------------------|----------------|
| a Pleas | se wait. The webinar will | begin soon.    |
| Webina  | ar ID                     | 939 6715 0337  |
| Time    | 10:00 Central Europea     | an Summer Time |
| Date    |                           | 2020-05-2      |
|         |                           |                |
|         | Sign In                   |                |
|         | Sign In                   |                |
|         | Sign In                   |                |
|         | Sign In                   |                |
|         | Sign In                   |                |
|         | Sign In                   |                |

Svaki učesnik/ca vebinara putem ZOOM aplikacije na računaru ima nekoliko osnovnih operacija koje može da sprovede u aplikaciji koju koristi

### Slika – izgleda aplikacije ZOOM na računaru

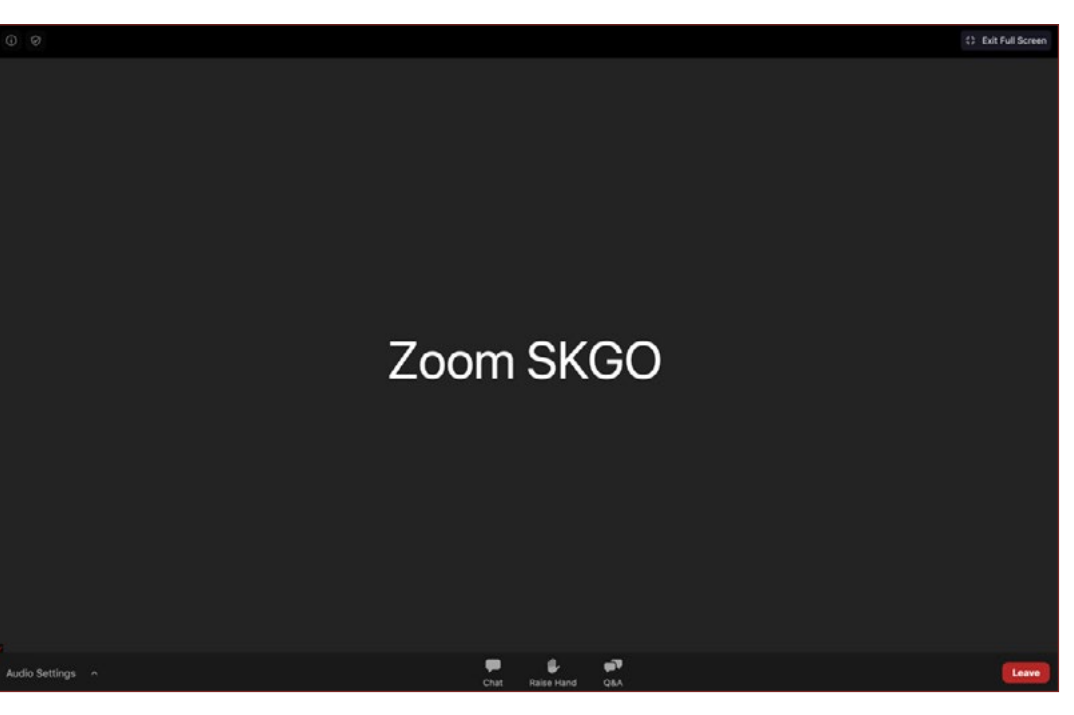

# **4. KORIŠĆENJE APLIKACIJE ZOOM VEBINAR**

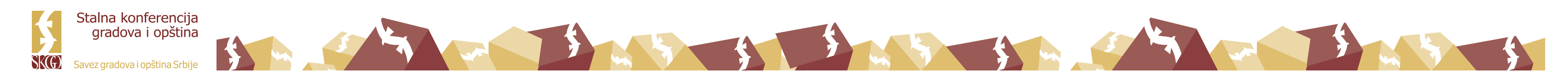

#### Slika – Izgleda aplikacije ZOOM na Internet pretraživaču

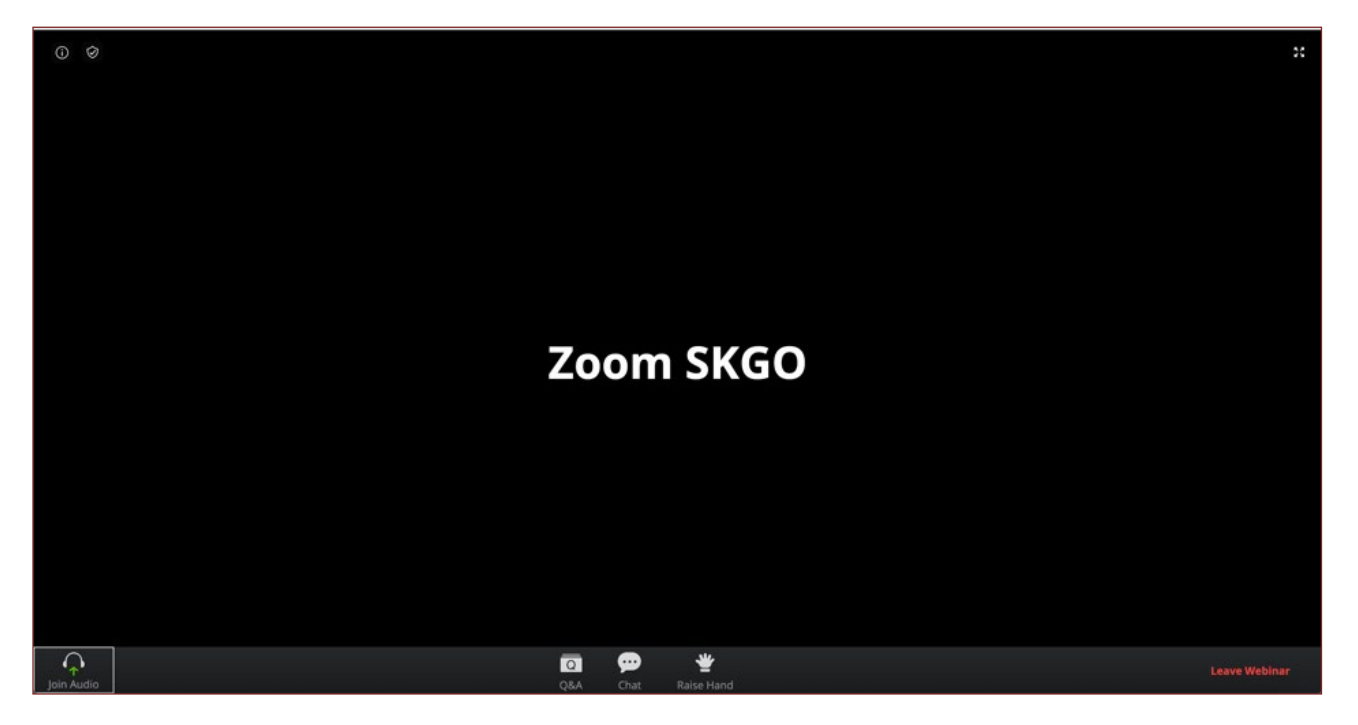

#### Slika – Izgleda aplikacije ZOOM na mobilnom telefonu

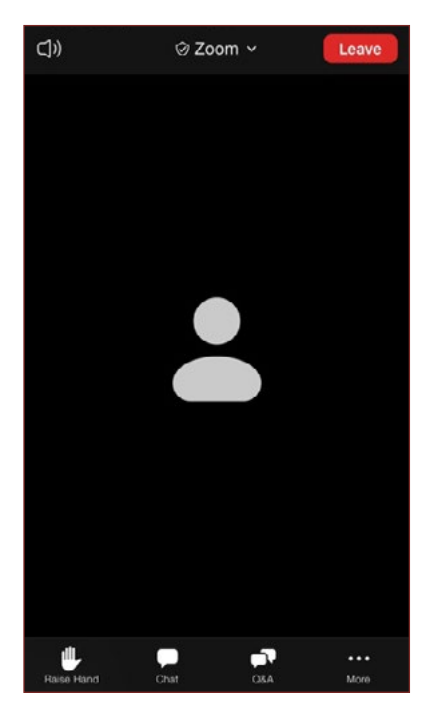

# 4.1. Ćaskanje (Chat)

Ukoliko je ova opcija omogućena od strane SKGO kao organizatora ona predstavlja mogućnost za vas da komunicirate sa organizatorom, panelistima ili drugim učesnicima vebinara putem kratkih tekstualnih poruka. Svoju poruku možete poslati tako što upisuje tekst poruke tu prozorčić u okviru CHAT opcije i klikne na opciju pošalji (**Send**). Tom prilikom preko opcije SEND TO možete izabrati da li ćete komentar poslati svim učesnicima i panelistima (All panelist and attendees) ili samo panelistima (All panelist) ili nekom od njih pojedinačno.

### Slike – Slanje poruka kroz chat (mobilna aplikacija)

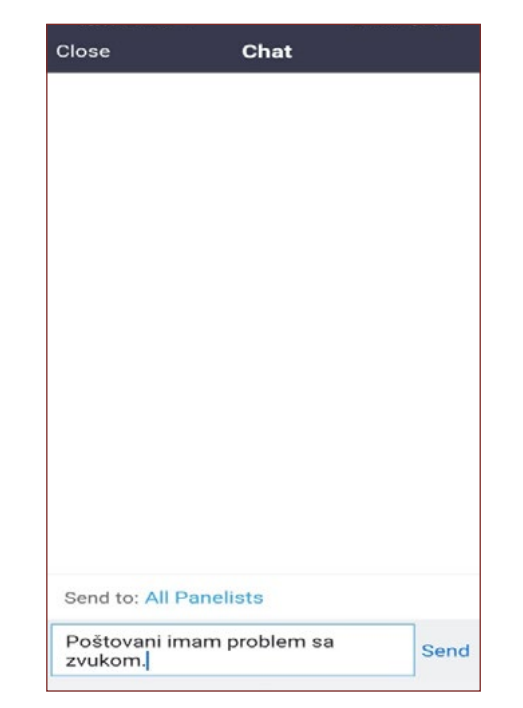

| Close         | Chat                                 |      |
|---------------|--------------------------------------|------|
|               | To All Panelists                     |      |
|               | Poštovani imam problem sa<br>zvukom. |      |
| From Učesni   | ika vebinar 3 to me , All Panelists  |      |
| Pošto<br>čemu | vani proverićemo odmah o<br>se radi  |      |
|               |                                      |      |
|               |                                      |      |
|               |                                      |      |
|               |                                      |      |
|               |                                      |      |
|               |                                      |      |
| Send to       | : All Panelists                      |      |
| Your te       | ext can only be seen by              | Send |

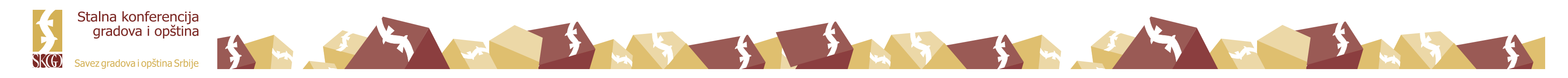

#### Slika – Slanje poruka kroz chat (aplikacija na računaru)

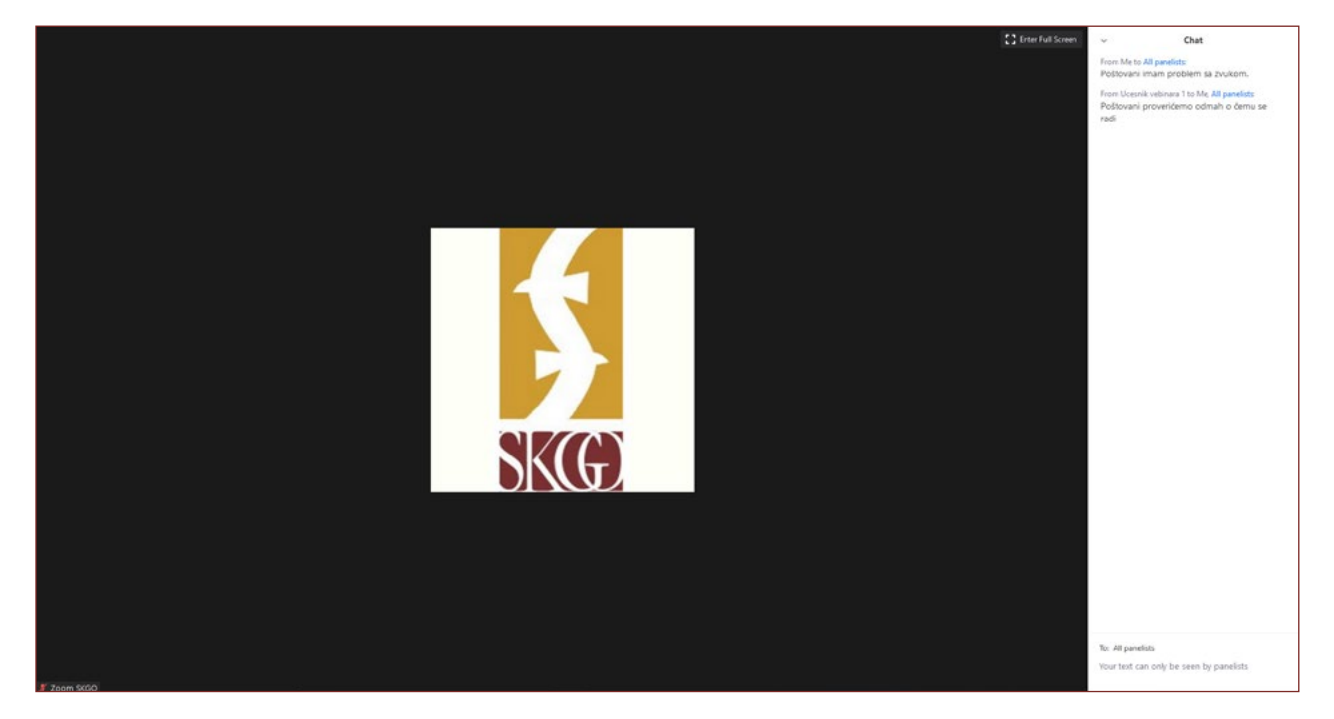

# 4.2. Pitanja i odgovori (Q&A)

Otvaranjem prozorčića za pitanja i odgovore možete postaviti putem tekstualne poruke pitanje organizatoru i panelistima ili svakom od njih pojedinačno. Oni na ta pitanja mogu da odgovore kucanjem teksta u prozorčiću "Q&A" ili uživo obraćajući se svim učesnicima.

Pitanje postavljate tako što upisujete svoje pitanje u Q&A prozorčić i kliknete na opciju pošalji (**Send**). Ukoliko je SKGO to omogućila, možete da izaberete da svoje pitanje pošaljete anonimno (**Send Anonymously**) ukoliko ne želite da vaše ime bude vidljivo uz postavljeno pitanje.

Ako organizator vebinara ili panelista odgovore kucanjem teksta preko opcije Q&A, učesnici vebinara će videti odgovor u prozorčiću Q&A. U okviru ovog prozora možete videti sva pitanja i odgovore ukoliko kliknete na "All" ili samo vaša pitanja i odgovore ukoliko kliknete na "My questions"

### Slike – Pitanja i odgovori (mobilna aplikacija)

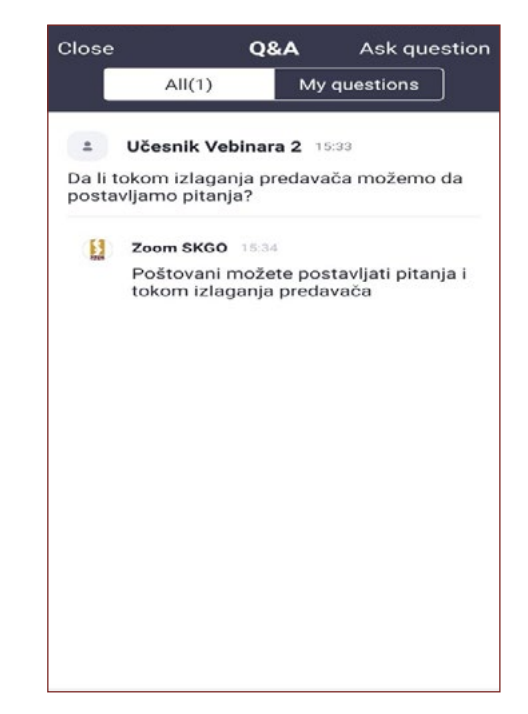

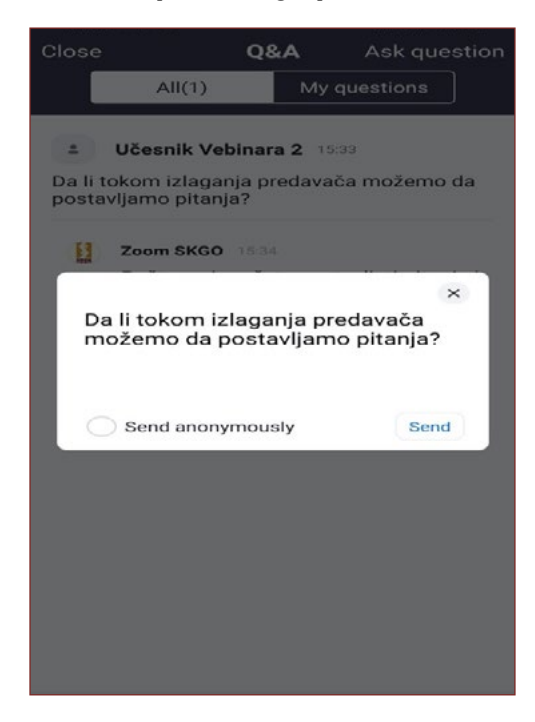

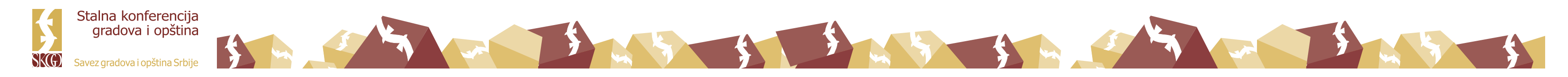

### Slike – Pitanja i odgovori (aplikacija na računaru)

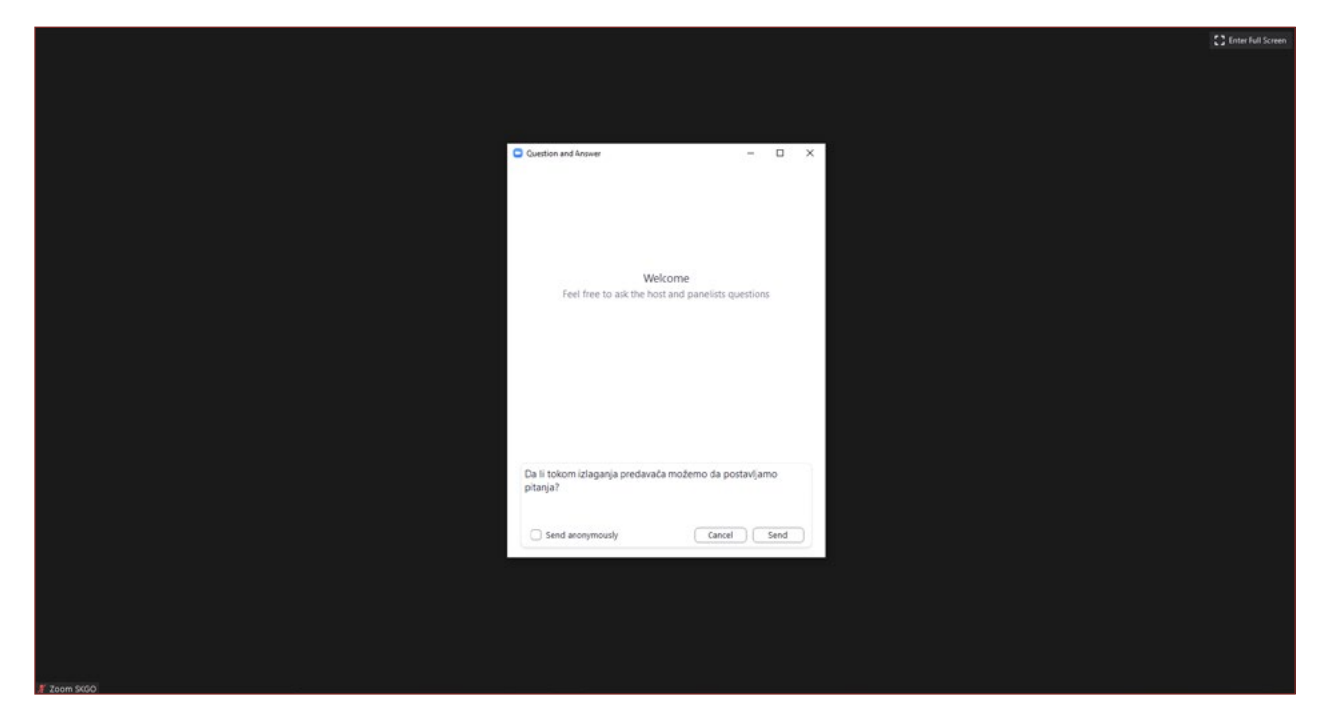

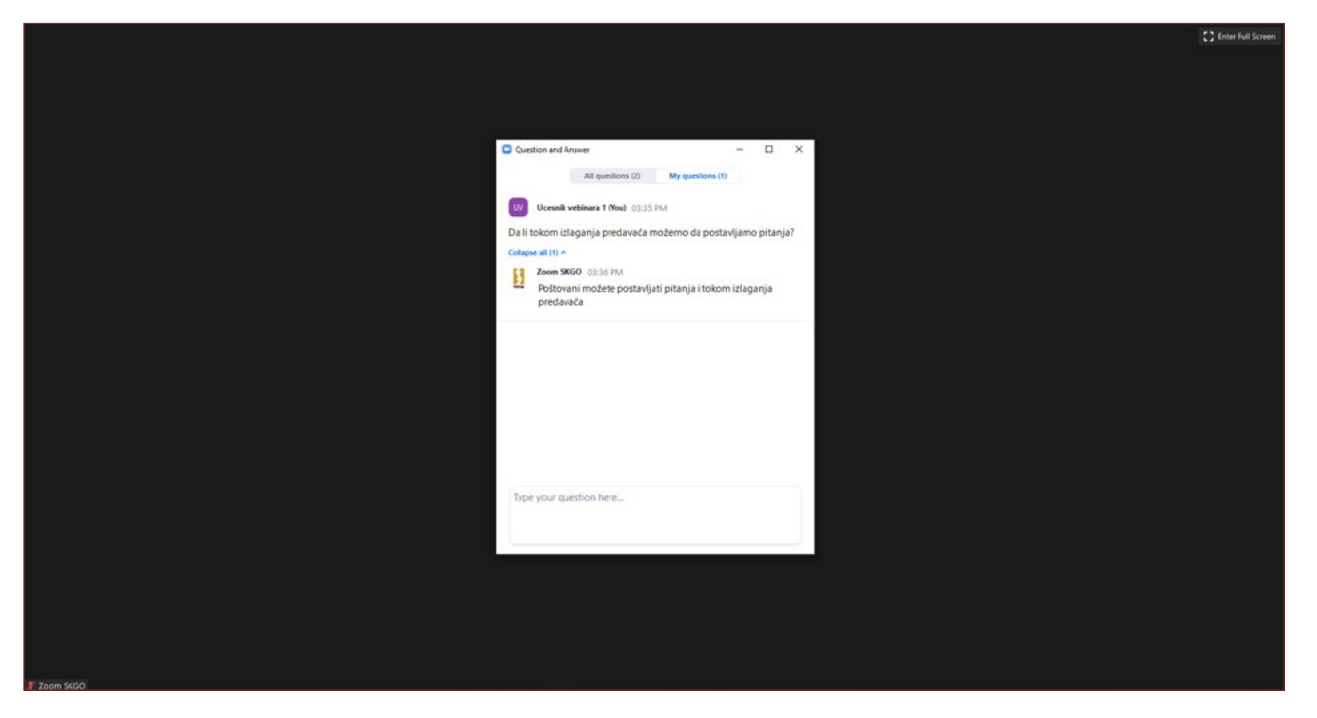

Organizator ili panelista može odabrati opciju da na vaše pitanje odgovori uživo (naglas) tokom trajanja vebinara. U tom slučaju dobićete takvo obaveštenje u okviru sekcije Q&A

Ukoliko je to omogućio organizator vebinara, učesnici vebinara komentarisati pitanja drugih učesnika. Ovakva aktivnost pomaže organizatoru vebinara ili panelisti da identifikuje popularna pitanja. Da bi komentarisali pitanja drugih učesnika, potrebno je da kliknete na ikonicu Komentar (*Comment*) i unesete tekst svog komentara. Nakon toga će se taj komentar pojaviti ispod tog pitanja. Klikom na komandu "Like" možete ukazati da vam se sviđa komentar.

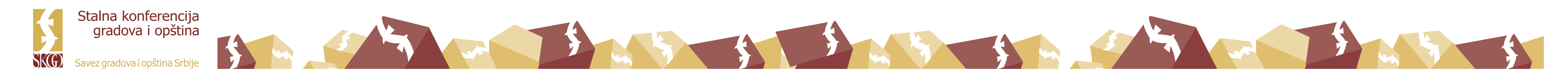

# 4.3. Popunjavanje upitnika

Tokom sprovođenja vebinar organizator može učesnicima vebinara poslati neki kraći upitnik za popunjavanje. Upitnik će se pojaviti na ekranu vašeg računara ili mobilnog telefona ili će se o tome pojaviti pisana informacija. Klikom na opcije date u okviru svako od pitanja možete popuniti dostavljeni upitnik. Nakon što upitnik bude popunjen od strane učesnika, organizator će prikazati ukupne rezultate odgovora svih učesnika na ekranu vašeg računara ili mobilnog telefona učesnika.

#### Slika – Upitnik za popunjavanje (aplikacija na računaru)

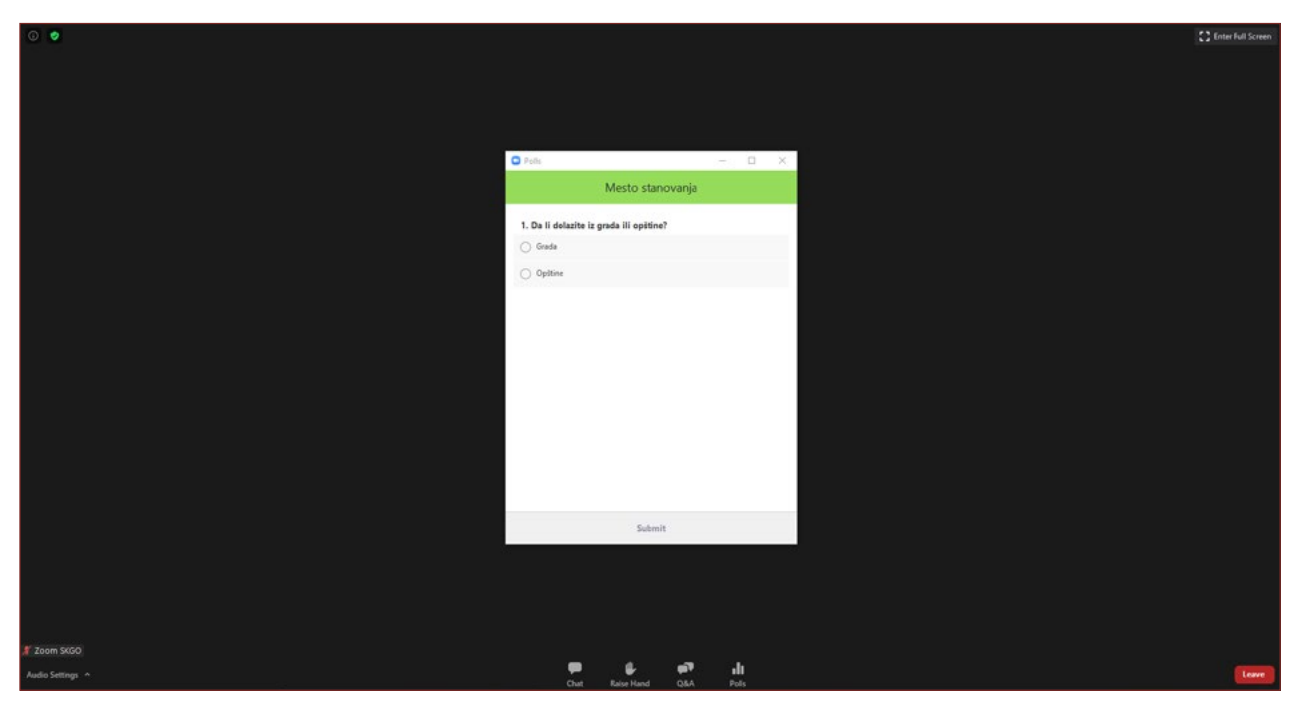

### Slika – Upitnik za popunjavanje (mobilna aplikacija)

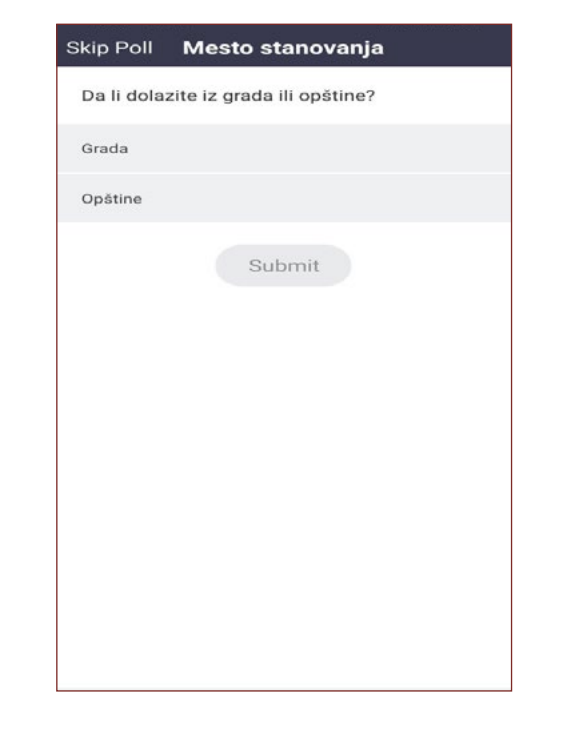

## 4.4. Podizanje ruke

Ukoliko je organizator vebinara to omogućio, učesnici vebinara mogu imati mogućnost da koriste opciju podizanja ruke (Raise hand) kako bi ukazali organizatoru ili panelistima skrenuli pažnju da žele da se uključe putem zvuka odnosno da se obrate svim učesnicima vebinara.

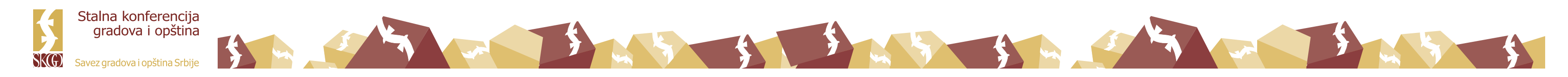

# 4.5. Napuštanje vebinara (Leave Meeting/Leave)

Klikom na opciju napusti (*Leave*) možete napusti vebinar u bilo kom trenutku. Vebinaru se možete ponovo pridružiti ako je vebinar još uvek u toku i u slučaju ako ga SKGO kao organizator nije zaključao. Vebinar ne treba napuštati gašenjem internet pretraživača ukoliko putem njega pratite vebinar.

### Slika – Napuštanje vebinara (mobilna aplikacija)

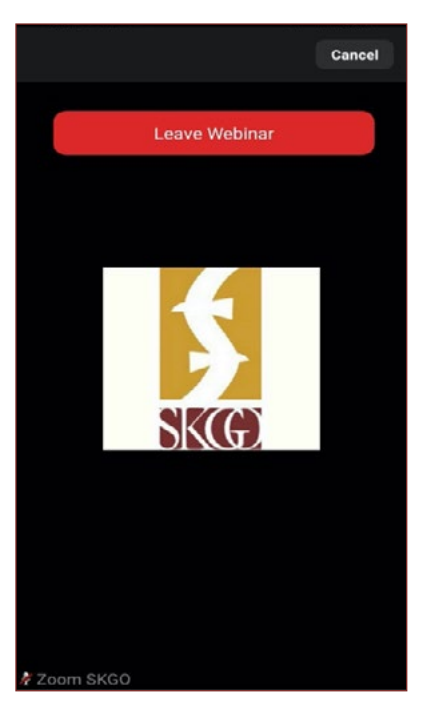

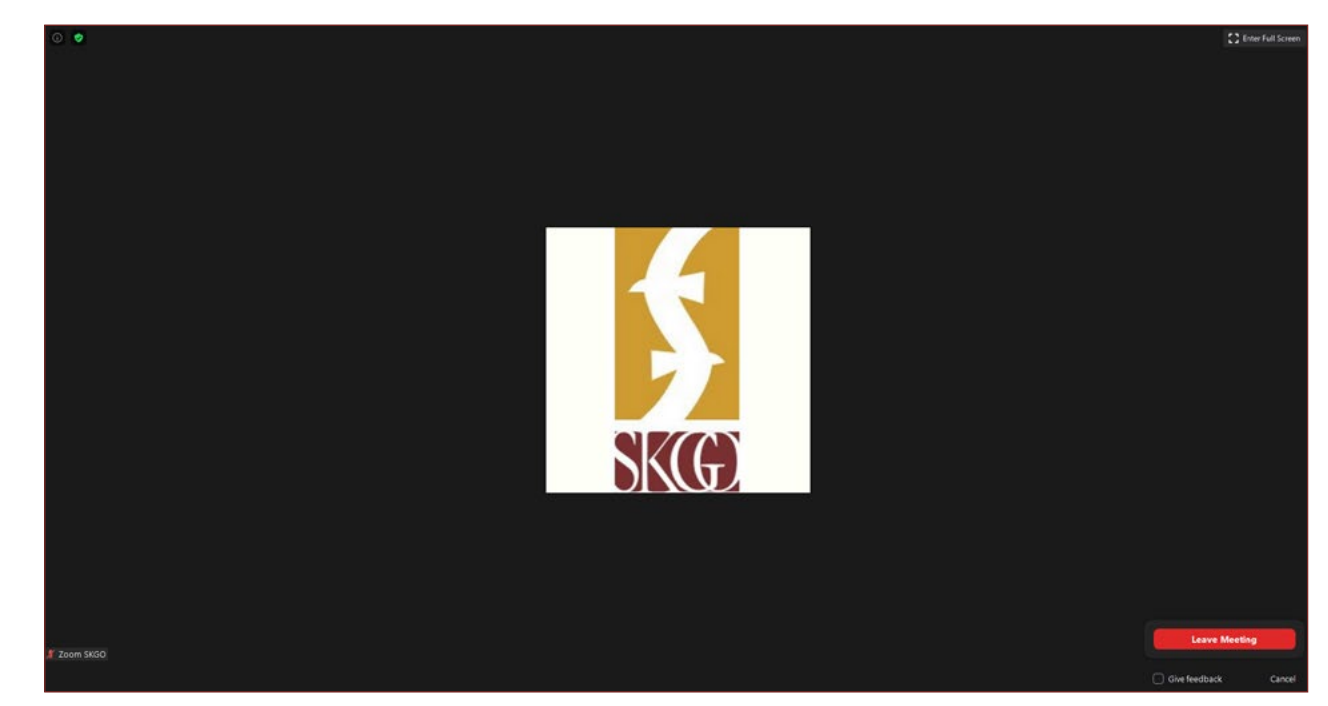

Želimo Vam srećno i uspešno učešće na vebinarima SKGO

#### Slika – Napuštanje vebinara (aplikacija na računaru)